### **PONTOS DE ATENÇÃO !!!**

- O cadastro de Responsável não é obrigatório, contudo se faz necessário para que a unidade escolar saiba quem pode ter "acesso" ao estudante (ex. quem pode buscar o estudante na escola), bem como, tenha os dados para utilização em situação de emergências.
- ✓ O Cadastro de Responsável é realizado somente de forma presencial, com a apresentação dos documentos que comprovem o vínculo com o estudantes, devendo ser o responsável legal pelo mesmo.
- ✓ Terceiros podem ser cadastrados apenas com a autorização do responsável legal, também presencialmente.

Acesso: Plataforma Secretaria Escolar Digital, por meio dos perfis gerenciais.

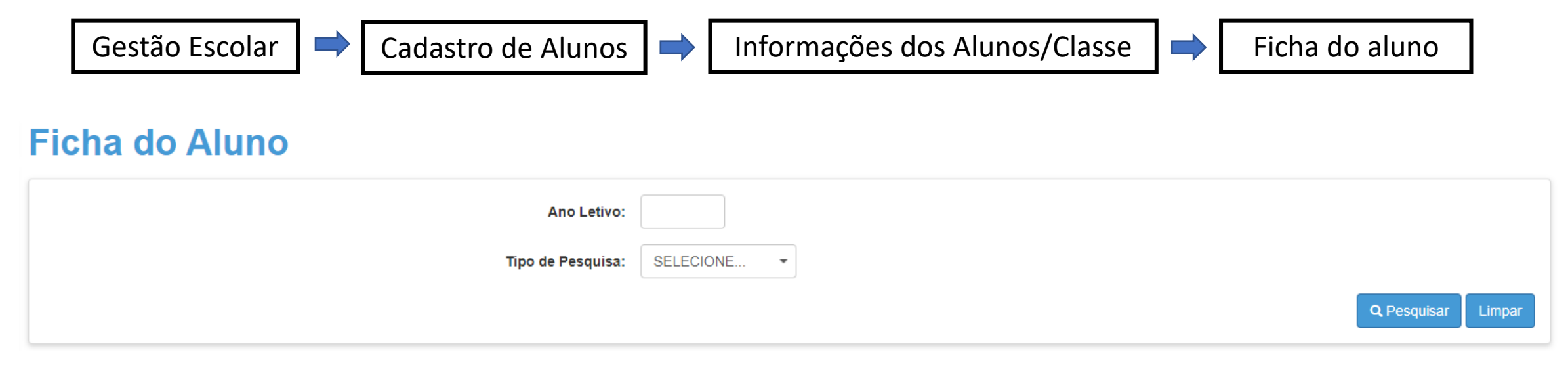

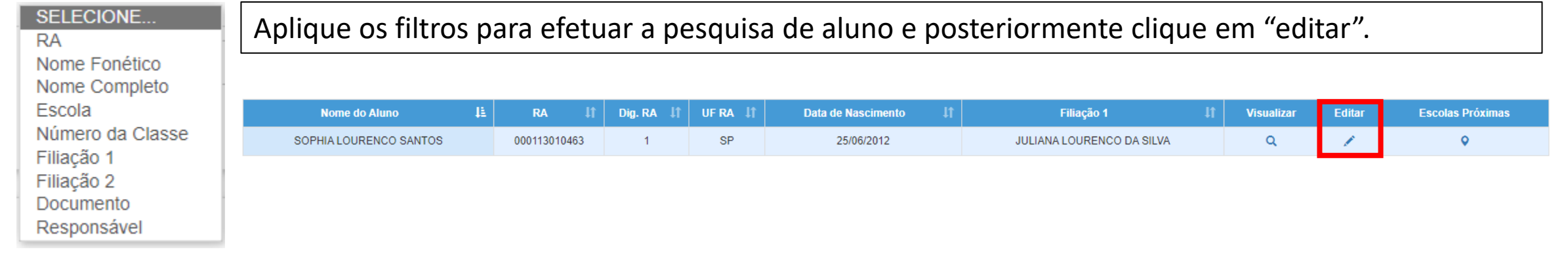

Será exibida a ficha do estudante, clique na aba "responsáveis".

Se o estudante possuir outros responsáveis cadastrados, ficaram todos listados nesta aba.

| oados do Aluno                           | : SOPHIA LO                          | URENCO SA                                    | NTOS - RA:0001130    | 10463-1/SP | • - Data Naso                 | cimento: 25/00    | 6/2012      |            |                    |         |           |      |                      |               |                         |
|------------------------------------------|--------------------------------------|----------------------------------------------|----------------------|------------|-------------------------------|-------------------|-------------|------------|--------------------|---------|-----------|------|----------------------|---------------|-------------------------|
| Dados Pessoais                           | Documentos                           | Deficiência                                  | Endereço Residencial | Telefones  | Matrículas                    | Histórico do Tra  | ansporte Re | sponsáveis | Indicação Transp   | orte Re | matrícula |      |                      |               |                         |
| ados do Aluno                            | : SOPHIA LO                          | URENCO SA                                    | NTOS - RA:0001130    | 10463-1/SP | - Data Nasc                   | imento: 25/06     | /2012       |            | _                  |         |           |      |                      |               |                         |
| Dados Pessoais                           | Documentos                           | Deficiência                                  | Endereço Residencial | Telefones  | Matrículas                    | Histórico do Trar | nsporte Res | ponsáveis  | Indicação Transpor | e Rem   | atrícula  |      |                      |               |                         |
|                                          |                                      |                                              |                      |            |                               |                   |             |            |                    |         |           |      |                      |               | + Adicion               |
|                                          |                                      |                                              |                      |            |                               |                   |             |            |                    |         |           |      |                      |               |                         |
| ostrar 10 💌 regis                        | stros                                |                                              |                      |            |                               |                   |             |            |                    |         |           |      |                      | Filtro        |                         |
| ostrar 10 ▼ regis                        | stros                                | lome                                         | 1                    | 1          | Responsabilidad               | de Lî             | Log         | jin        | LÎ CPF             | ţţ      | RG/RNI    | n ↓î | Visualizar           | Filtro        | Cancelar                |
| strar 10 ▼ regis                         | stros<br>N<br>JULIANA LO             | Iome<br>URENCO DA SILV/                      | 4                    | <u>.</u>   | Responsabilidad<br>Mãe        | le <b>lt</b>      | Log         | jin        | 11 CPF             | ţţ      | RG/RM     | u ↓† | Visualizar<br>Q      | Filtro Editar | Cancelar                |
| ostrar 10 🔻 regis                        | itros<br>JULIANA LO<br>LOUISE LENY C | Iome<br>URENCO DA SILV/<br>DLIVEIRA DOS SAN  | L<br>A<br>TOS        | £          | Responsabilidad<br>Mãe<br>Tia | de <b>lî</b>      | Log         | Jin        | LÎ CPF             | ţţ      | RG/RNM    | tt n | Visualizar<br>Q<br>Q | Filtro Editar | Cancelar<br>m<br>T<br>m |
| ostrar 10 ▼ regis<br>agistros 1 a 2 de 2 | itros<br>JULIANA LO<br>LOUISE LENY C | IOME<br>IURENCO DA SILV/<br>DLIVEIRA DOS SAN | L<br>TOS             |            | Responsabilidad<br>Mãe<br>Tia | te ↓î             | Log         | jin        | Lf CPF             | ţţ.     | RG/RNM    | t It | Visualizar<br>Q<br>Q | Filtro        | Cancelar                |
| ostrar 10 🔹 regis                        | stros<br>JULIANA LO<br>LOUISE LENY C | IOME<br>IURENCO DA SILV/<br>DLIVEIRA DOS SAN | L<br>A<br>TOS        |            | Responsabilidad<br>Mãe<br>Tia | te Jî             | Log         | jin        | Lt CPF             | łł      | RG/RNM    | tt n | Visualizar<br>Q<br>Q | Filtro        | Cancelar                |

#### **INCLUSÃO**

Clique no botão "adicionar", confira os dados do estudante e indique o CPF do responsável a ser cadastrado.

| Cadastro do Responsável |                                           | × |
|-------------------------|-------------------------------------------|---|
| Dados do Aluno          |                                           |   |
| Nome do Aluno:          | SOPHIA LOURENCO SANTOS                    |   |
| Email do Aluno:         | 00001130104631SP@ALUNO.EDUCACAO.SP.GOV.BR |   |
| Filiação 1:             | JULIANA LOURENCO DA SILVA                 |   |
| Dados do Responsável    |                                           |   |
| CPF:                    | Buscar CPF                                |   |

### **INCLUSÃO**

| Cadastro do Responsável                                         | × Na ficha                               | Na ficha constara os dados do estudante para validação, |                                  |            |                 |                                                               |  |  |  |
|-----------------------------------------------------------------|------------------------------------------|---------------------------------------------------------|----------------------------------|------------|-----------------|---------------------------------------------------------------|--|--|--|
| Dados do Aluno                                                  |                                          |                                                         | novame                           | novamente. |                 |                                                               |  |  |  |
| Nome                                                            | o Aluno: SOPHIA LOURENCO S               | ANTOS                                                   |                                  |            |                 |                                                               |  |  |  |
| Email                                                           | o Aluno: 00001130104631SP@A              | ALUNO.EDUCACAO.SP.GOV.BR                                |                                  |            |                 |                                                               |  |  |  |
| F                                                               | iliação 1: JULIANA LOURENCO E            | DA SILVA                                                |                                  |            |                 |                                                               |  |  |  |
| Posteriormente de<br><u>Sendo que cada re</u><br>dados divorsos | everá ser indicado<br>esposta solicitará | o <b>qual a origem do re</b> s<br>o preenchimento obr   | <b>sponsável.</b><br>igatório de |            | Dado<br>Origem: | Brasileiro                                                    |  |  |  |
| uados diversos.                                                 |                                          |                                                         |                                  |            |                 | Estrangeiro<br>BrasileiroNascExterior<br>Bras. Nasc. Exterior |  |  |  |

#### **INCLUSÃO**

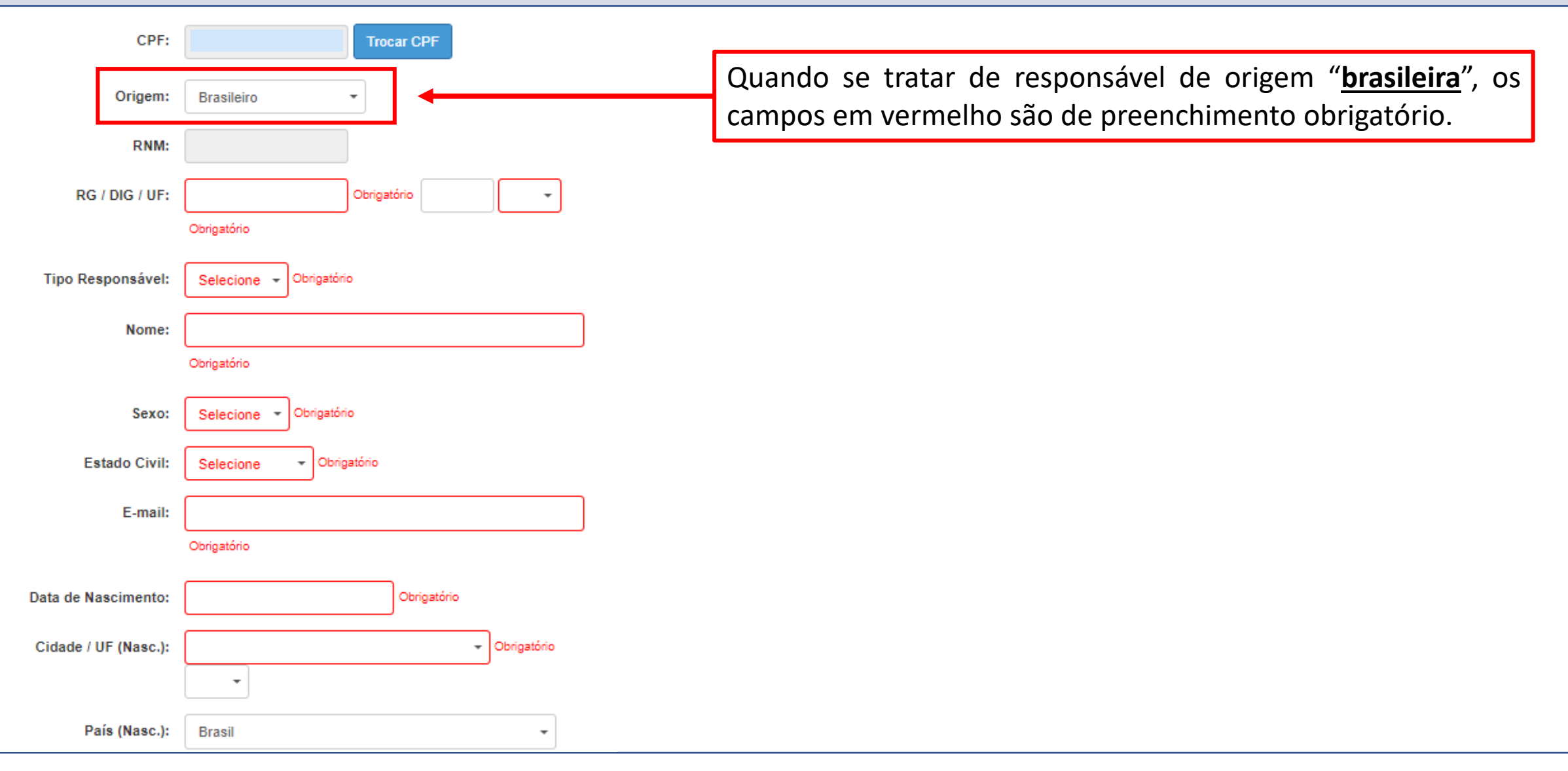

#### INCLUSÃO

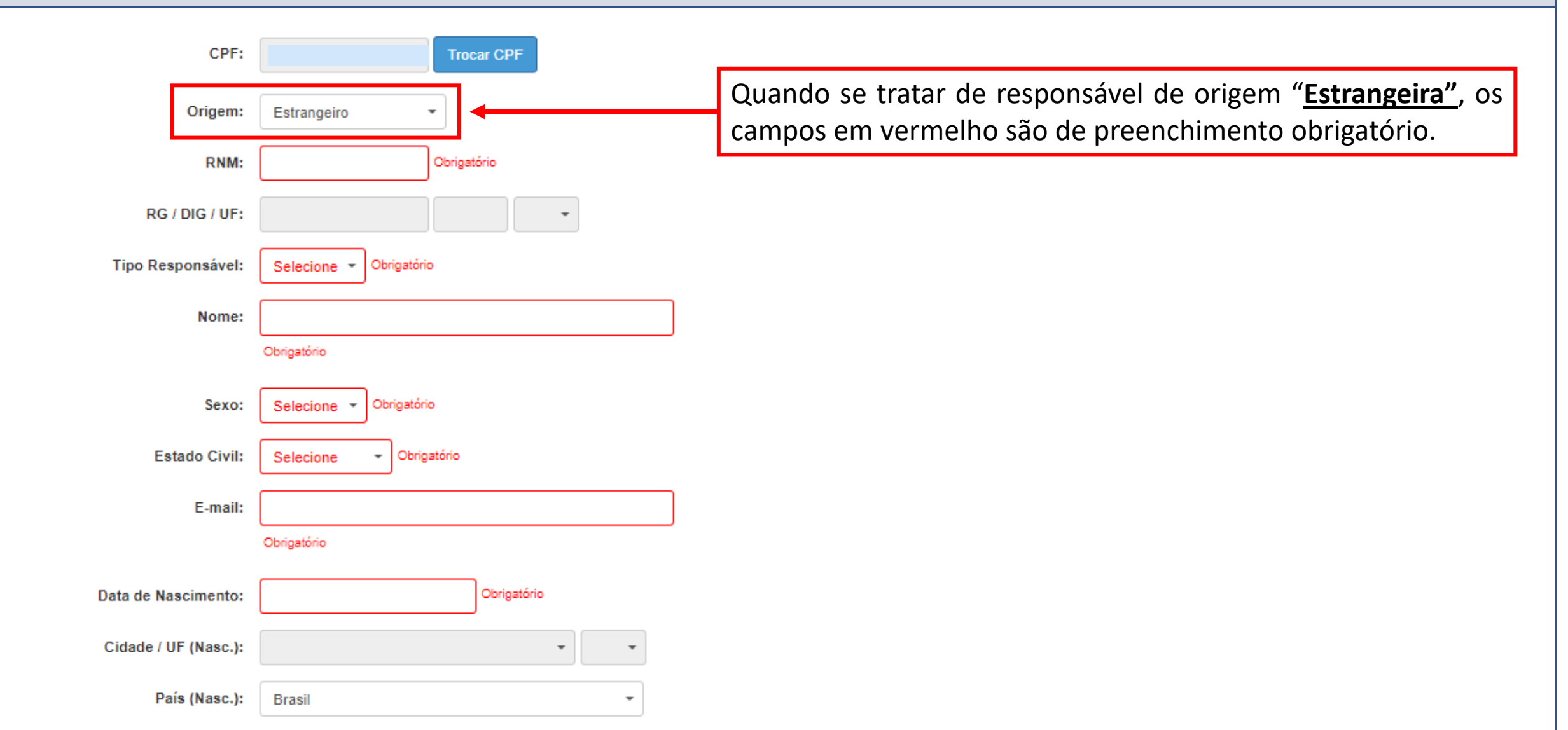

#### **INCLUSÃO**

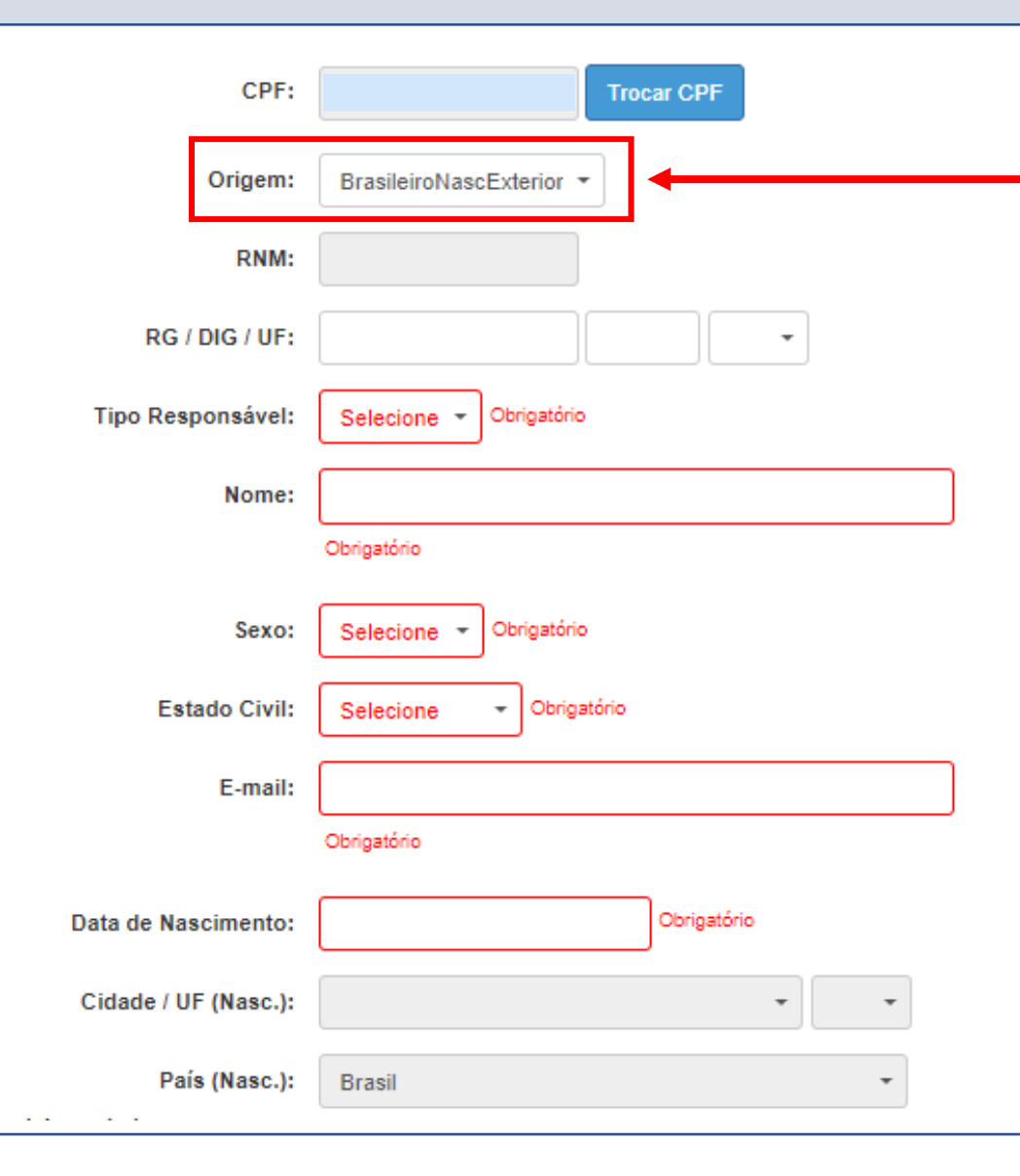

Quando se tratar de responsável de origem <u>"Brasileiro</u> <u>nascido no exterior"</u>, os campos em vermelho são de preenchimento obrigatório.

#### **CADASTRO DE RESPONSÁVEL INCLUSÃO** Endereço Residencial Em todos os casos, o preenchimento do Copiar Endereço do Aluno endereço é obrigatório, podendo ser copiado Localização/Zona de Residência: Obrigatório Selecione o endereço que consta na ficha do aluno. Endereço: Digite o endereço Digite o Número Número: Complemento: Bairro: Digite o Bairro CEP inválido CEP: Digite a cidade Cidade / UF: -SP 🔻 Latitude/Longitude: Indicação do endereço no mapa

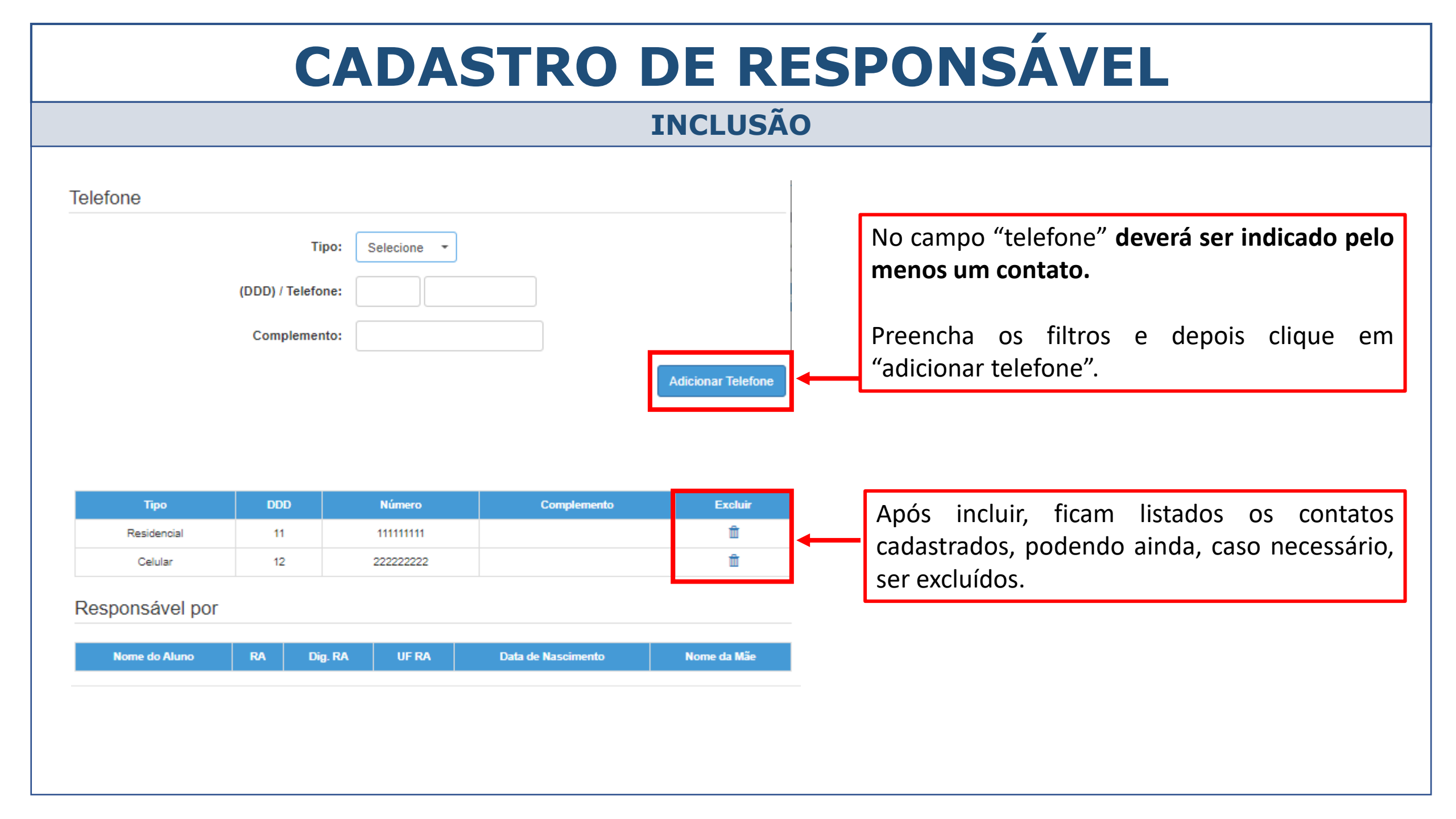

### **INCLUSÃO**

| Clique em "salvar", e será apresentada a mensagem com os dados de acesso do |  |
|-----------------------------------------------------------------------------|--|
| Responsável Cadastrado a plataforma SED.                                    |  |

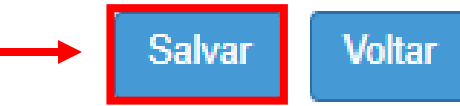

| Sucesso                                                 |                                                    |        |  |  |  |
|---------------------------------------------------------|----------------------------------------------------|--------|--|--|--|
| Responsável cadastrado com sucesso! Login de acesso: rg | sp Senha: Número do CPF do responsável cadastrado. |        |  |  |  |
|                                                         |                                                    | Fechar |  |  |  |
|                                                         |                                                    |        |  |  |  |
|                                                         |                                                    |        |  |  |  |
|                                                         | ▼                                                  |        |  |  |  |

Os dados deverão ser informados ao responsável ao término do cadastro!!!

#### **EXCLUSÃO**

Dados do Aluno: SOPHIA LOURENCO SANTOS - RA:000113010463-1/SP - Data Nascimento: 25/06/2012 Dados Pessoais Documentos Deficiência Endereco Residencial Telefones Matrículas Histórico do Transporte Responsáveis Indicação Transporte Rematrícula + Adiciona Mostrar 10 - registros Filtro 44 Responsabilidade RG/RNM Visualizar Nome Login Editor Cancelar Q JULIANA LOURENCO DA SILVA Mãe Q LOUISE LENY OLIVEIRA DOS SANTOS Tia Responsável Clique em "cancelar". Deseja realmente excluir o Responsável? Não Sim E depois em "sim" para validar o cancelamento. Será apresentada Sucesso а mensagem de sucesso. O Responsável Excluído com Sucesso. Fechar

#### **CADASTRO DE RESPONSÁVEL EDIÇÃO** Dados do Aluno: SOPHIA LOURENCO SANTOS - RA:000113010463-1/SP - Data Nascimento: 25/06/2012 Dados Pessoais Documentos Deficiência Endereço Residencial Telefones Matrículas Histórico do Transporte Responsáveis Indicação Transporte Rematrícula + Adicional Mostrar 10 - registros Filtro Q JULIANA LOURENCO DA SILVA Mãe CPF: 328.381.718-95 Origem: Brasileiro Clique em "editar", e será apresentada a ficha para edição. RNM: RG / DIG / UE: 44035993 SP 🗸 4 Tipo Responsável: Mãe Os campos em cinza (CPF, RG, RNM e País) não são JULIANA LOURENCO DA SILVA Nome: editáveis, caso estejam incorretos, devem ser Sexo: Feminino + encaminhados ao Centro de Matrícula – CEMAT, por meio Estado Civil: Casado \* de ocorrência no CRM. JULIANA.DANTE@YAHOO.COM.BR E-mail: Data de Nascimento: 22/11/1985 Cidade / UF (Nasc.): GUARULHOS • SP • Brasil País (Nasc.):